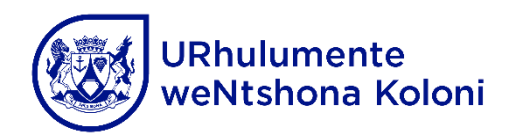

Recruitment.Institution@westerncape.gov.za | 021 467 2510

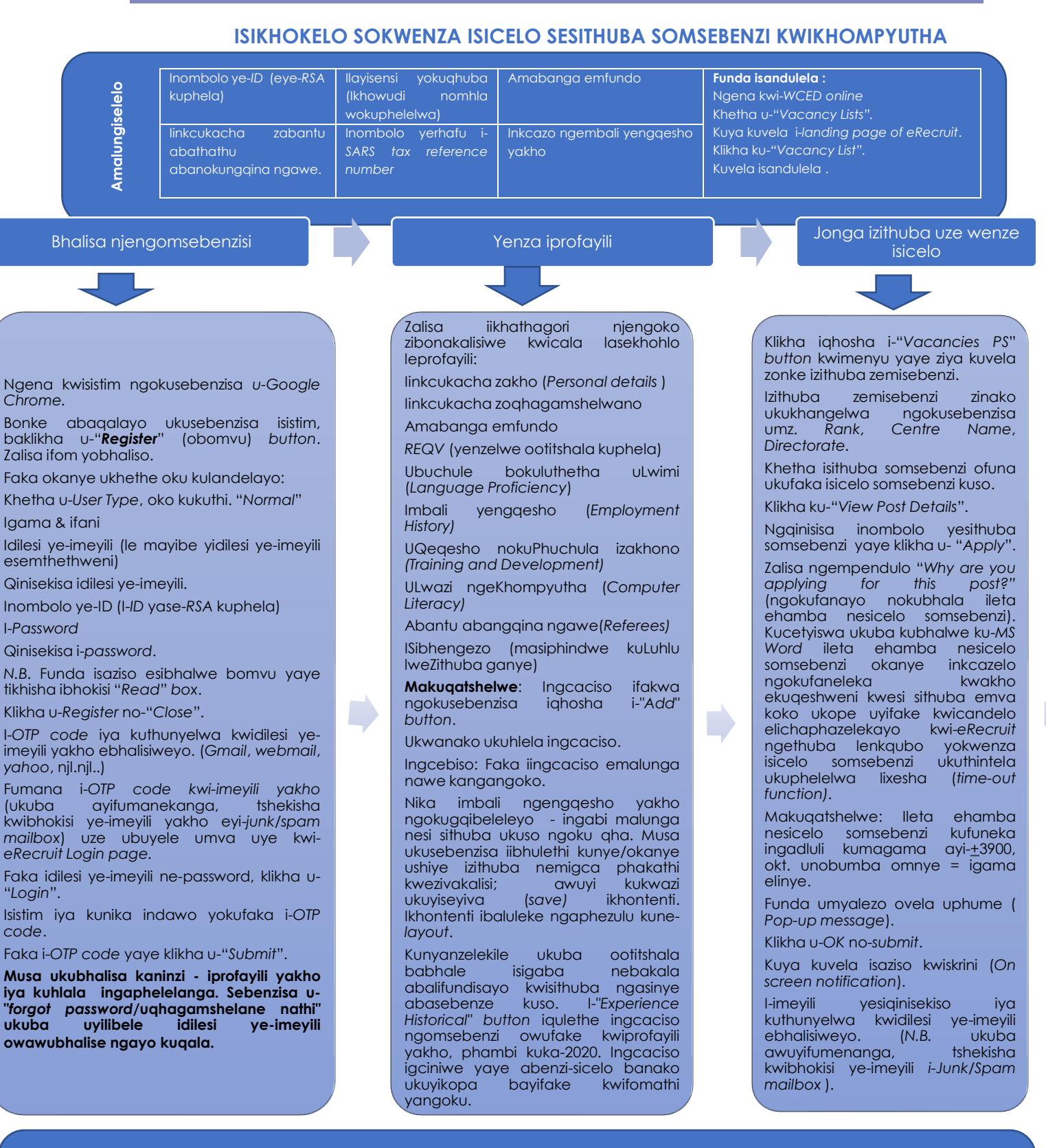

- Klikha ku-PDF ukuze ujonge iprofayili (generic) yakho egqibeleleyo. Oku akubandakanyi eli candelo lithi-"Why did I apply?" njengokuba iyeyodwa kwisithuba ngasinye owenza isicelo kuso.
- Xa usenza amalungiselelo odliwano-ndlebe klikha ku-"My applications" ukuze ubone izithuba zomsebenzi owenza isicelo somsebenzi kuzo yaye ujonge necandelo elithi- "Why did I apply?" (ileta ehamba nesicelo somsebenzi nesibhengezo somsebenzi).
  Ikhona imfuneko yokuhlela iprofayili yakho emva kokuba wenze izicelo zomsebenzi kwizithuba zemisebenzi? Akukho mfuneko
- Ikhona imfuneko yokuhlela iprofayili yakho emva kokuba wenze izicelo zomsebenzi kwizithuba zemisebenzi? Akukho mfuneko
  yokusirhoxisa isicelo somsebenzi. Isistim iyihlela ngokwayo iprofayili yakho yaye isetyenziswa kuzo zonke. izithuba zomsebenzi owenze
  isicelo somsebenzi kuzo ezikulo bhulethini ikhethekileyo (qinisekisa ukuba uhlela phambi komhla wokuvalwa.